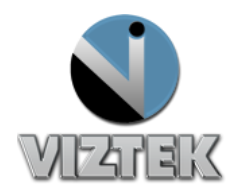

## How to Delete & Purge a Study

## To Delete a Study:

- 1. Right Click on the Patient's Name to highlight the study.
- 2. Right click *Delete* Figure 1
- 3. Select Delete Study Figure 1
- 4. Study is now in a Deleted Status marked with a Red X. Figure 2

| Ú   | 🔍 OPAL-RAD Study List Virtek, LLC 💮 🕞 🚱 💽 |     |   |          |                             |                |                            |                   |                                  |           |               |             |                 |                 |  |
|-----|-------------------------------------------|-----|---|----------|-----------------------------|----------------|----------------------------|-------------------|----------------------------------|-----------|---------------|-------------|-----------------|-----------------|--|
| Fil | File Study Advanced Help                  |     |   |          |                             |                |                            |                   |                                  |           |               |             |                 |                 |  |
|     | VITTER                                    |     |   |          |                             |                |                            |                   | Log Off                          |           | Help          |             |                 |                 |  |
|     |                                           |     |   |          |                             |                | localhost Logged<br>Badost |                   | l in as:Rachael,<br>a            | Dov       | vnload Viewer |             |                 |                 |  |
|     | Study List                                |     |   | ist      | Settings Queues Un-Assigned |                |                            | Admin             |                                  |           |               |             |                 |                 |  |
|     |                                           |     |   |          | Status                      | Patient ID     | Patient Name               | DOB               |                                  | Modality  | # Imgs        | Patient Age | SEX             | Referring Phy   |  |
|     |                                           |     |   |          |                             |                |                            |                   |                                  |           |               |             |                 |                 |  |
| 1   | P                                         |     | D | ×        | DELETED                     | 747474         | Lane, Laura                | 06/28/1988        |                                  | CR        | 5             | 20y         | F               | Test, Ref       |  |
| 2   | Ρ                                         |     | D | 8        | READ                        | 747474         | Lane, Laura                | 06/28/1988        |                                  | CR        | 7             | 20y         | F               | Test, Ref       |  |
| 3   | Р                                         |     | D | U        | UNREAD                      | 747474         | Lane, Laura                | 06/28/1988        |                                  | CR        | 5             | 20y         | F               |                 |  |
| 4   | Ρ                                         |     | D | •        | TRANSCRI                    | CR-Test3       | Magdaline, Mary L          | 03/20/1945        |                                  | CR        | 7             | 63y         | F               | Little, Doo Dr. |  |
| 5   | Ρ                                         | •   | D | 8        | READ                        | 159159         | Studies, Normal L          | Unread            |                                  | CR        | 0             | 14y         | F               | Little, Doo I   |  |
| 6   | P                                         |     | D | ٥        | DRAFT                       | 747474         | Lane, Laura                | Stat              | +                                | CR        | 13            | 20y         | F               |                 |  |
| 7   | P                                         |     | D | 0        | DICTATED                    | 122345         | Hanson, Levi W             | Acquire           | +                                | MR        | 176           | 18y         | М               | NIETO ROBEF     |  |
| 8   | P                                         |     | D | <b>v</b> | UNREAD                      | VETCR9         | VET9                       | Assign            |                                  | CR        | 3             | 8y          | М               |                 |  |
| 9   | P                                         |     | D | V        | UNREAD                      | CR-Test2       | Sampler, John H            | Add to Burn Queue |                                  | CR        | 7             | 36y         | М               | Smith, John MI  |  |
| 10  | P                                         |     | D | ٥        | DRAFT                       | ChiroR20121101 | Chiro, Cervical T          | Create            | •                                | CR        | 2             | 55y         | U               | Rafey, Carl Dr. |  |
| 11  | Ρ                                         |     | D | ×        | DELETED                     | 1111           | TESTING, TRAIN T           | Delete            | <ul> <li>Delete Study</li> </ul> | udy       | 24y           | F           | Little, Doo Dr. |                 |  |
| 12  | P                                         |     | D | <b>v</b> | UNREAD                      | 122345         | Hanson, Levi W             | DICOM Print       | Γ.                               | Delete In | nage Im       | 18y         | М               | DR. WAUGHA      |  |
| 13  | Р                                         |     | D | ٥        | DRAFT                       | ChiroR20121101 | Chiro, Nancy T             | Flag As           |                                  | CR        | 8             | 34y         | U               | Rafey, Carl Dr. |  |
| 14  | P                                         |     | D | ٩        | DRAFT                       | ChiroR20121101 | Chiro, Mary T              | Log               |                                  | CR        | 7             | 41y         | U               | Rafey, Carl Dr. |  |
| 15  | Ρ                                         |     | D | 0        | DICTATED                    | ChiroR20121101 | Chiro, B T                 | Send              |                                  | CR        | 13            | 51y         | U               | Rafey, Carl Dr. |  |
| 16  | P                                         |     | D | <b>v</b> | UNREAD                      | ChiroR20121101 | Chiro, Mark T              | 08/08/1961        |                                  | CR        | 3             | 51y         | U               | Rafey, Carl Dr. |  |
| 17  | Ρ                                         |     | D | 0        | DICTATED                    | ROpalDR022027  | Chiro, OpalDR              | 08/08/1961        |                                  | CR        | 3             | 48y         | F               | Rafey, Carl Dr. |  |
| 18  | P                                         |     | D | U        | UNREAD                      | OPALDR021941   | Chiro, B                   | 01/19/1961        |                                  | CR        | 13            | 49y         | F               | Rafey, Carl Dr. |  |
| 19  | Ρ                                         |     | D | U        | UNREAD                      | 024836         | Chiro - CFP, Cervical      | 07/22/1957        |                                  | CR        | 2             | 52y         | F               | Rafey, Carl Dr. |  |
| 20  | P                                         |     | D | U        | UNREAD                      | 028975         | Chiro, Pt                  | 10/22/1971        |                                  | CR        | 7             | 38y         | М               | Rafey, Carl Dr. |  |
| Ĩ   |                                           | 533 | n | •        |                             | 030050         | Chiro - CEP                | 02/26/1078        |                                  | CR        | 8             | 32v         | м               | Rafey Carl Dr   |  |

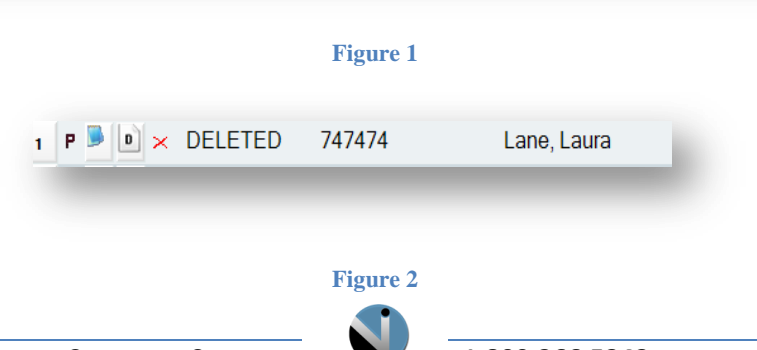

がられ 言にく

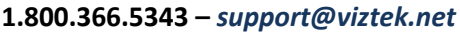

## To Purge a Study:

- 1. Right Click Study from the Menu. Figure 3
- 2. Select Purge. Figure 3
- 3. Select one the following:
  - a. Check the box of the study you wish to purge. Figure 4
  - b. Check Select All. Figure 4
- 4. Select Purge Study.
- 5. Right click Close.

| Study Advanced | Help |                |          |
|----------------|------|----------------|----------|
| Create New St  | udy  |                |          |
| Purge          |      |                |          |
|                |      |                |          |
|                |      | View Andread V | A destin |

## Figure 3

| frm | fmPurgeList |                  |                      |                    |           |                |                      |  |  |  |
|-----|-------------|------------------|----------------------|--------------------|-----------|----------------|----------------------|--|--|--|
| 1   | Modality    | Patient<br>Name  | Study<br>Description | Study<br>Date/Time | DOB       | Accession<br># | Referrir<br>Physicia |  |  |  |
|     | DR          | TESTING, TRAIN T | Sample Ankle Study   |                    | 6/4/1988  |                | Smith, John M        |  |  |  |
|     | DX          | TESTING, TRAIN T | Sample Foot Study    |                    | 6/4/1988  |                | Little, Doo Dr.      |  |  |  |
|     | CR          | Lane, Laura      | Sample LSpine Study  |                    | 6/28/1988 | SMR112508-033  | Test, Ref            |  |  |  |
|     |             |                  |                      |                    |           |                |                      |  |  |  |
|     | Select All  |                  |                      |                    |           |                |                      |  |  |  |
|     |             |                  |                      | Purge              | í.        | Clo            | se                   |  |  |  |

Figure 4

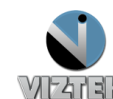